## 大学生協グループ(関東甲信越)

## **Zoomご利用の手引き**

2022.8.5

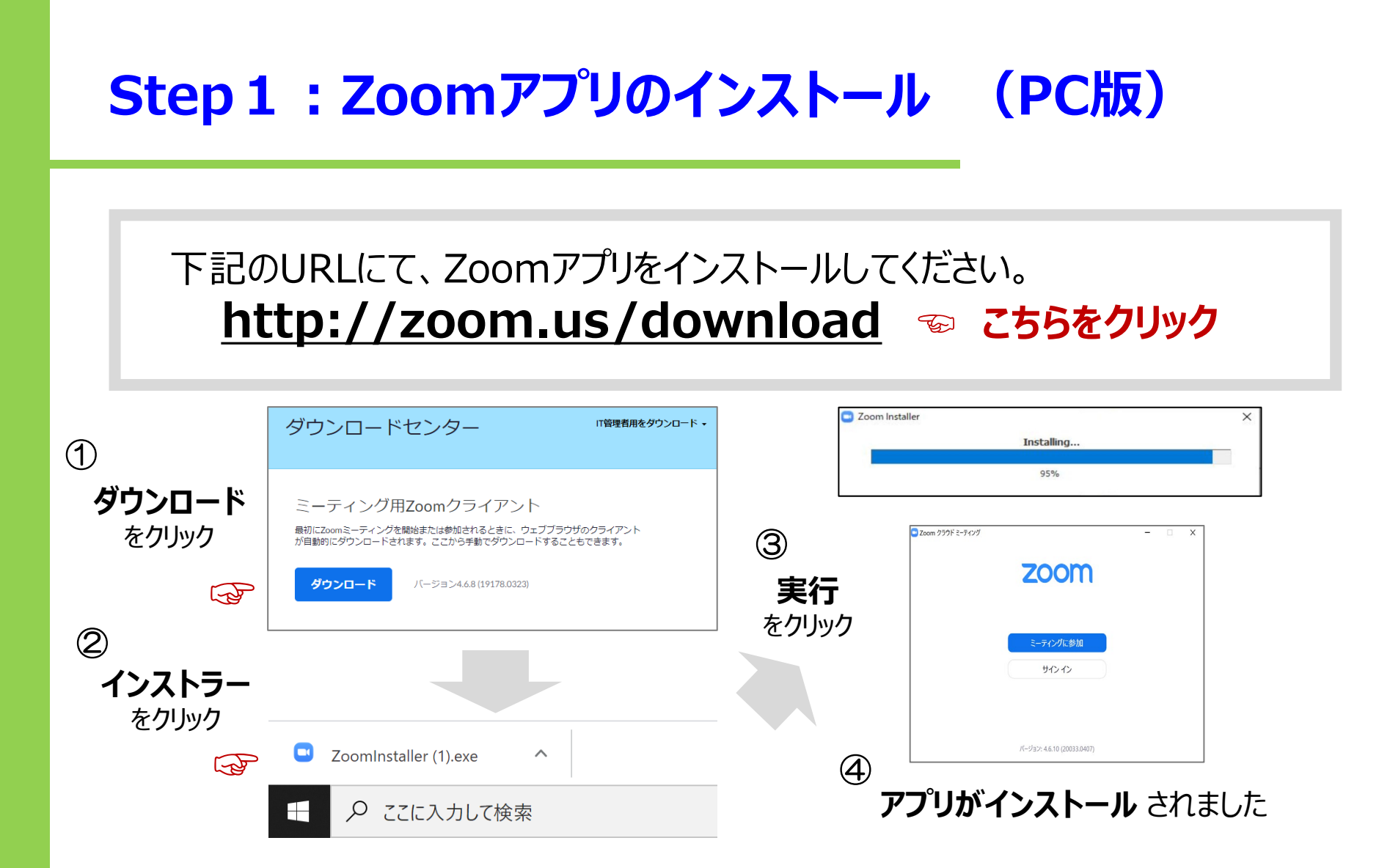

※事情によりアプリをインストールできない場合は、Webブラウザからのご参加も 可能です。(→4ページ)

## Step 2:参加のための手順(PC)

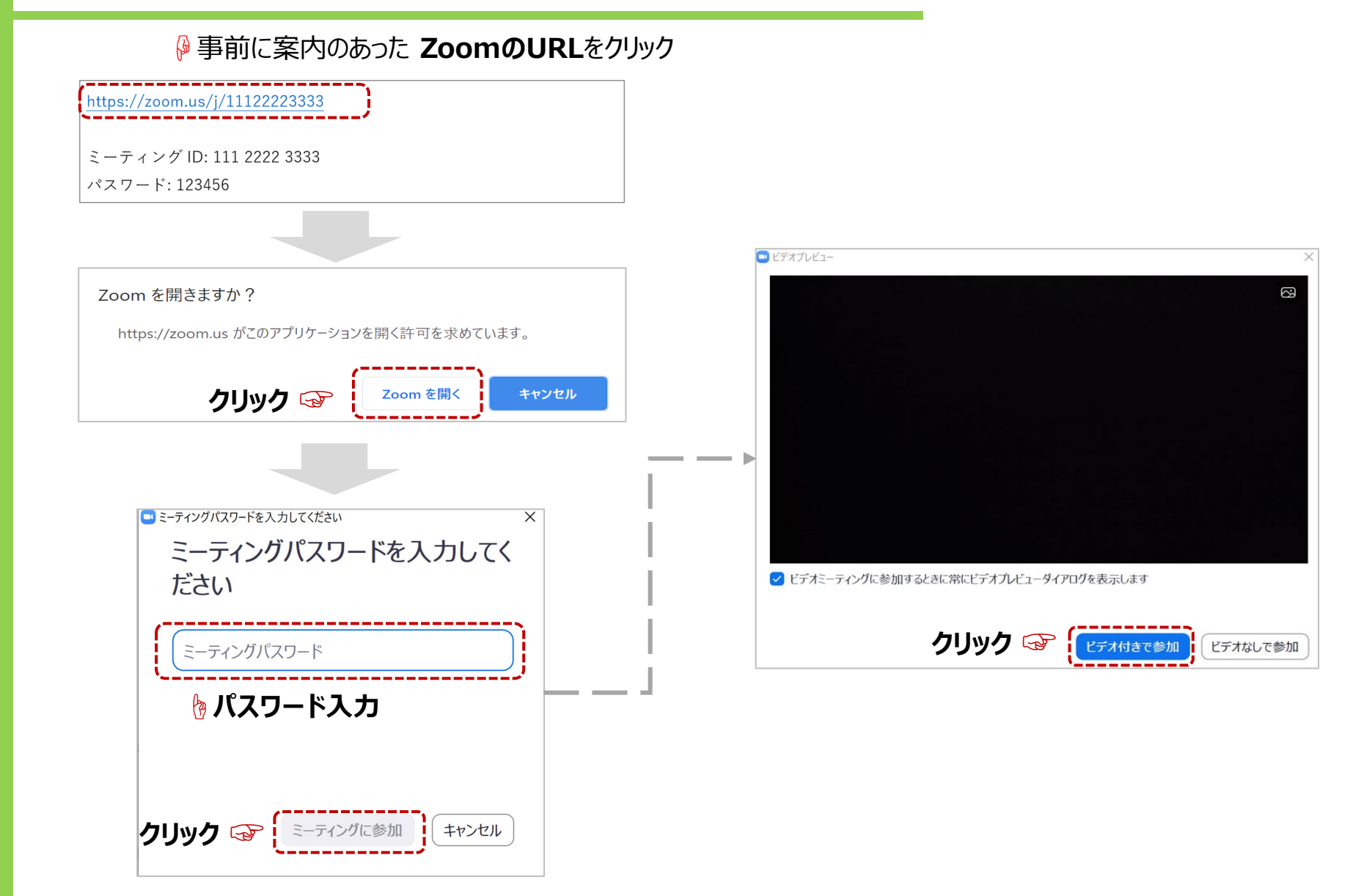

## 追記:Webブラウザからの参加手順

※使用ブラウザはChromeもしくは Edgeをお勧めします。

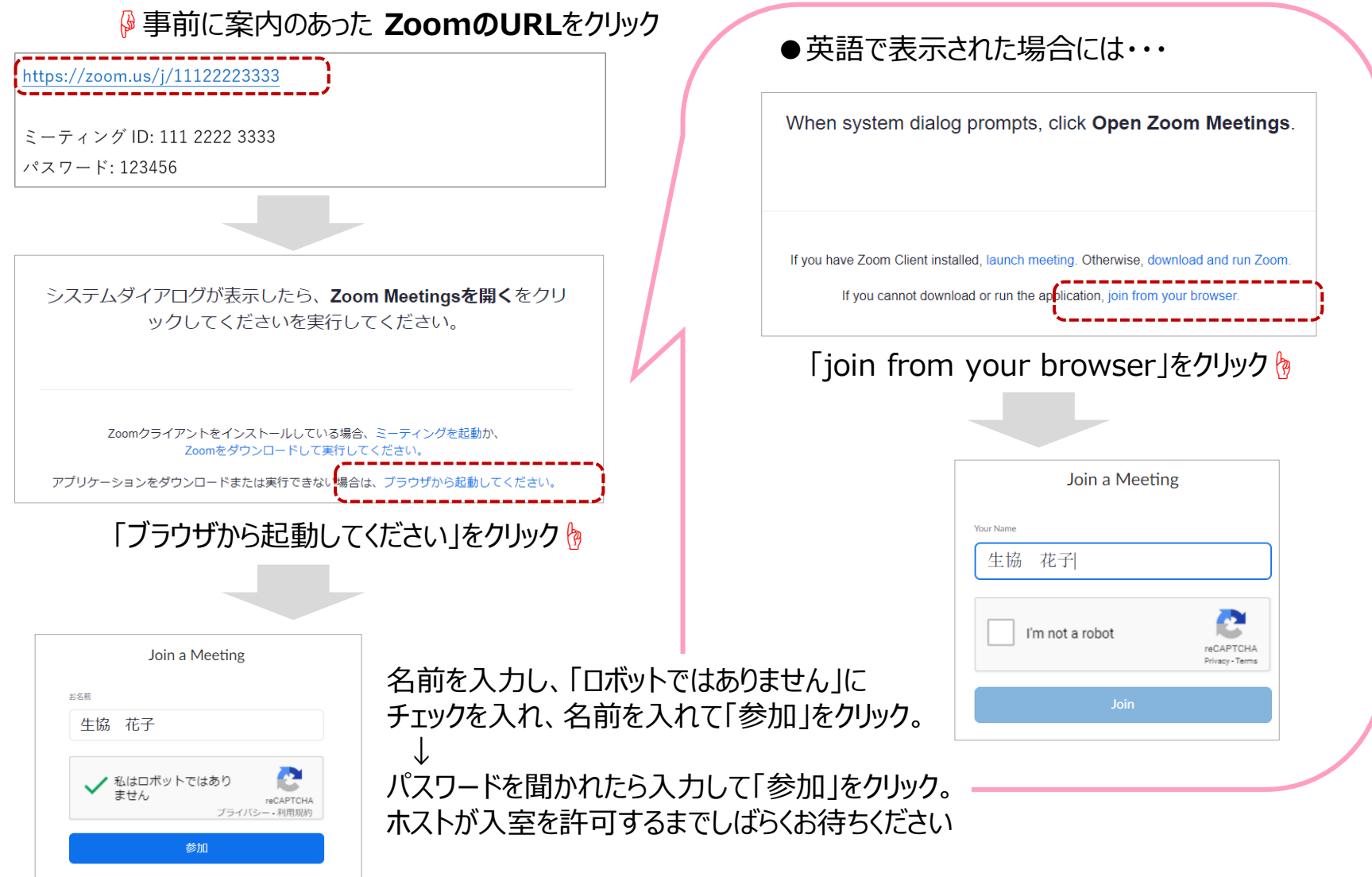